## How does an LSC transfer a member?

To initiate a club transfer for a member:

- 1. Login to your USAS account
- 2. Click on 'Member' from the top right navigation options and select 'Member Details' from the dropdown
- 3. You will then be taken to the 'Member Search' page, pictured below, and enter information to filter your search to find the member for transfer.

| Member Search                      |                |                |         |                |                      |
|------------------------------------|----------------|----------------|---------|----------------|----------------------|
| Organization*                      | Birth Date     |                |         | Competition C  | Category             |
| USAS 🗸                             | Month          | 🗸 Day 🖌 Year   | ~       |                | ~                    |
| Legal First Name or Preferred Name | Middle Name or | Middle Initial |         | Legal Last Nar | ne or Maiden Name    |
|                                    |                |                |         |                |                      |
| Sort Results By                    |                |                |         |                |                      |
| *                                  |                |                |         |                |                      |
| SEARCH FOR MEMBER CLEAR FORM       |                |                |         |                | Show Advanced Search |
| 0 Search Results                   |                |                |         |                | Hide Filters         |
| NAME COMPETITION CATEGORY          | BIRTH DATE     | MEMBER ROLE    | ORGANIZ | ZATION         | EXPIRATION DATE      |
| No Results                         |                |                |         |                |                      |

4. To filter your search to a greater detail, click 'Show Advanced Search' to reveal the following search fields:

| No Results                         |                  |                  |      |                 |                  |            |
|------------------------------------|------------------|------------------|------|-----------------|------------------|------------|
| NAME COMPETITION CATEGORY          | BIRTH DATE       | MEMBER ROLE      | ORGA | NIZATION        | EXPIRATION DATE  |            |
| 0 Search Results                   |                  |                  |      |                 | Hic              | de Filters |
| SEARCH FOR MEMBER CLEAR FORM       |                  |                  |      |                 | Hide Advance     | d Search   |
| ~                                  |                  |                  | ~    |                 |                  | ~          |
| Member Type or Member Role         | Current or Expir | ed Membership?   |      | Sort Results By |                  |            |
|                                    |                  |                  |      | <b>■</b> • +1   |                  |            |
| Member Id                          | Email            |                  |      | Phone Number    |                  |            |
| City                               | State            |                  |      | Zip Code        |                  |            |
| Legal First Name or Preferred Name | Middle Name or   | r Middle Initial |      | Legal Last Nam  | e or Maiden Name |            |
| USAS ~                             | Month            | ✓ Day ✓ Year     | ~    |                 |                  | ~          |
| Organization*                      | Birth Date       |                  |      | Competition Ca  | ategory          |            |
| Member Search                      |                  |                  |      |                 |                  |            |

- 5. Once you have the member you a searching for, click on the member's name
- 6. When you are in the View/Edit Member, click on the Club Transfer pill View/Edit Member

| ← Back to Member Search<br>Member Name: Ray Davis<br>Member Id: 0DEC42C7AFCAC1 |              |               |              |              |
|--------------------------------------------------------------------------------|--------------|---------------|--------------|--------------|
| General                                                                        | Profile      | Adr           | ninistrative |              |
| Info                                                                           | Contact Info | Club Transfer | Ethnicities  | Disabilities |
| Requirements                                                                   | Affiliations | Upgrade       |              |              |
| Member Club Transfer                                                           |              |               |              |              |
| CLUB                                                                           |              |               |              |              |
| Merced Skimmers Swim Team                                                      |              |               |              | ~            |

7. Click on the down arrow to expand the club

8. Then click on 'Initiate Transfer', you will be take to the 'Member Club Transfer' form

| Member Club Transfer                                                                                                    |                                                                                                    |
|----------------------------------------------------------------------------------------------------|----------------------------------------------------------------------------------------------------|
| Current Club Info                                                                                                    |                                                                                                    |
| Club                                                                                                    | Member Role                                                                                                    |
| Merced Skimmers Swim Team (CC/MERC)                                                                                                    | Premium Athlete                                                                                                    |
| Transfer Form                                                                                                    |                                                                                                    |
| New Club*                                                                                                    |                                                                                                    |
|                                                                                                    |                                                                                                    |
| This will confirm that the above information is cor<br>sanctioned competition in accordance with USA S                                                            | rect. I understand that the above athlete will remain Unattached for 120 consecutive days from the date of last open wimming Rules and Regulations 203.3.                                                                                                    |
|                                                                                                    |                                                                                                    |
|                                                                                                    | 08/02/2022                                                                                                    |
|                                                                                                    |                                                                                                    |
| The club from which the athlete is transferring will<br>club within sixty (60) days if the club has obtained<br>swimmer will be Unattached until such time as the | De notified that this transfer has occurred. The old club has the responsibility to notify the LSC Registrar of the new<br>a court judgment in accordance with USA Swimming Rules and Regulation 203.6. If there is a court judgment, the<br>gudgment has been satisfied. |

- 9. Enter the required information
- 10. Click 'Submit Transfer'

Once you have initiated the transfer, you will have to approve the transfer in LSC Workflows.

LSC Workflows Tutorial Video